## Для участия в Олимпиаде «Курчатов» участнику необходима учётная запись в Московской Электронной Школе (МЭШ)!

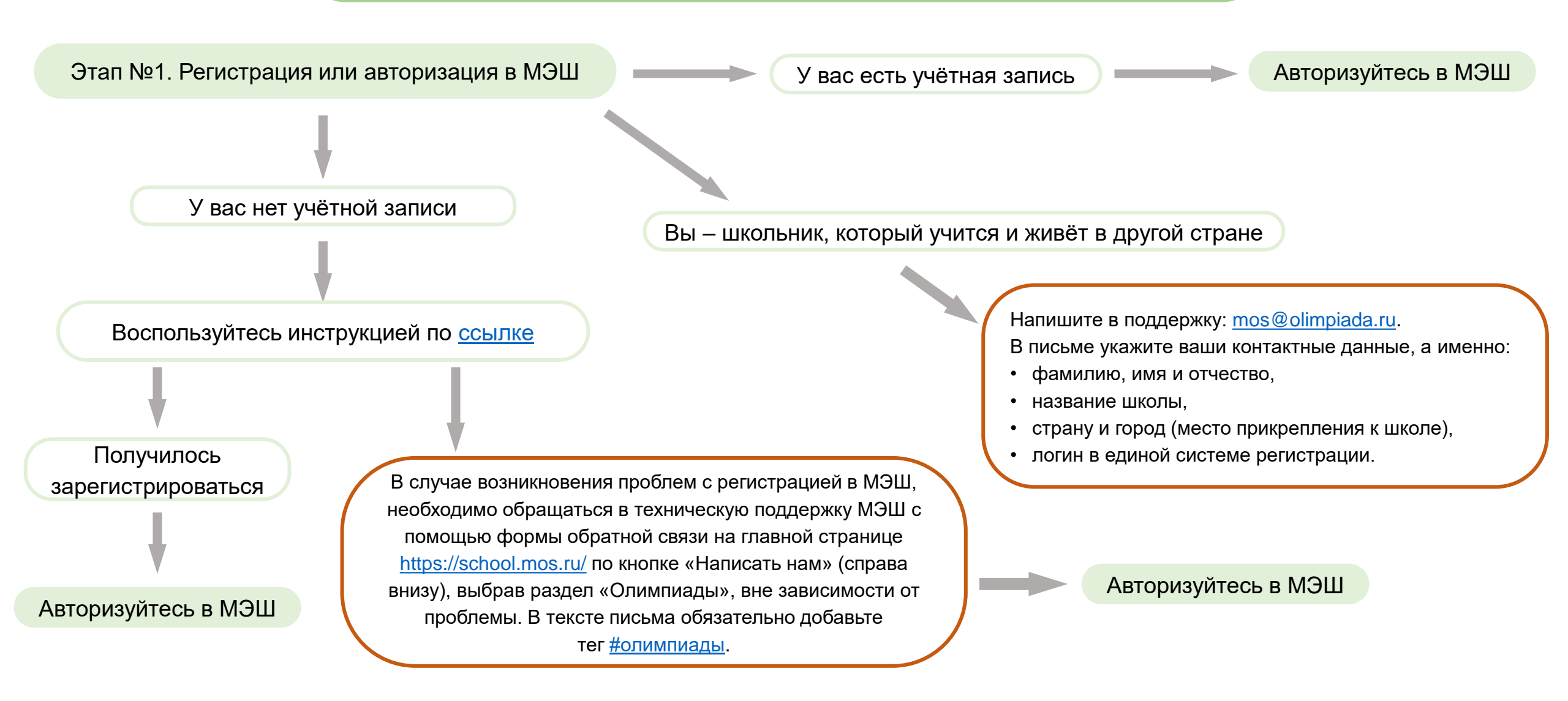

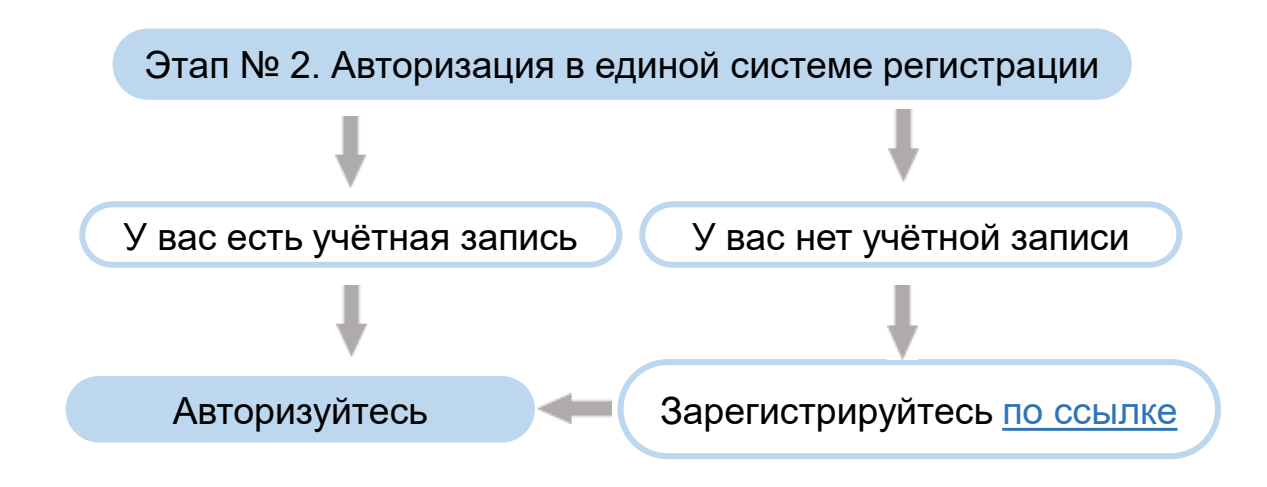

Убедительно просим проходить регистрацию на олимпиаду «Курчатов» в том же браузере, где вы осуществили вход в МЭШ! На главной странице Единой системы регистрации выберете «Олимпиада «Курчатов» по <u>математике</u> отборочный этап, 2023-2024 учебный год или Олимпиада «Курчатов» по <u>физике</u>, отборочный этап, 2023-2024 учебный год.

Внимание! Регистрация на олимпиаду «Курчатов» едина с регистрацией на Московскую олимпиаду школьников (МОШ). Если Вы уже регистрировались на МОШ, проходить регистрацию в МЭШ повторно не нужно.

Вы уже регистрировались на Московскую олимпиаду школьников

Вы не регистрировались на Московскую олимпиаду школьников

Проходите регистрацию на олимпиаду «Курчатов» в по выбранному предмету в личном кабинете ЕСР Следуйте инструкции в личном кабинете Единой системы регистрации, пройдя «по ссылке» в МЭШ. Переходите к пункту №4 инструкции. Этап № 4. Регистрация на олимпиаду «Курчтаов» в МЭШ (Для тех, кто не регистрировался в МОШ)

Для регистрации на олимпиаду «Курчатов» нужно пройти процедуру регистрации в Московской олимпиаде школьников в МЭШ

- удостоверьтесь, что вы под своим логином в МЭШ;
- нажмите на кнопку «Зарегистрироваться»
- в открывшемся окне проверьте свои данные
- если все верно, нажмите кнопку «Подтвердить»
- если неверно, обратитесь в поддержку МЭШ по форме обратной связи;
- нажмите кнопку «Подключиться»

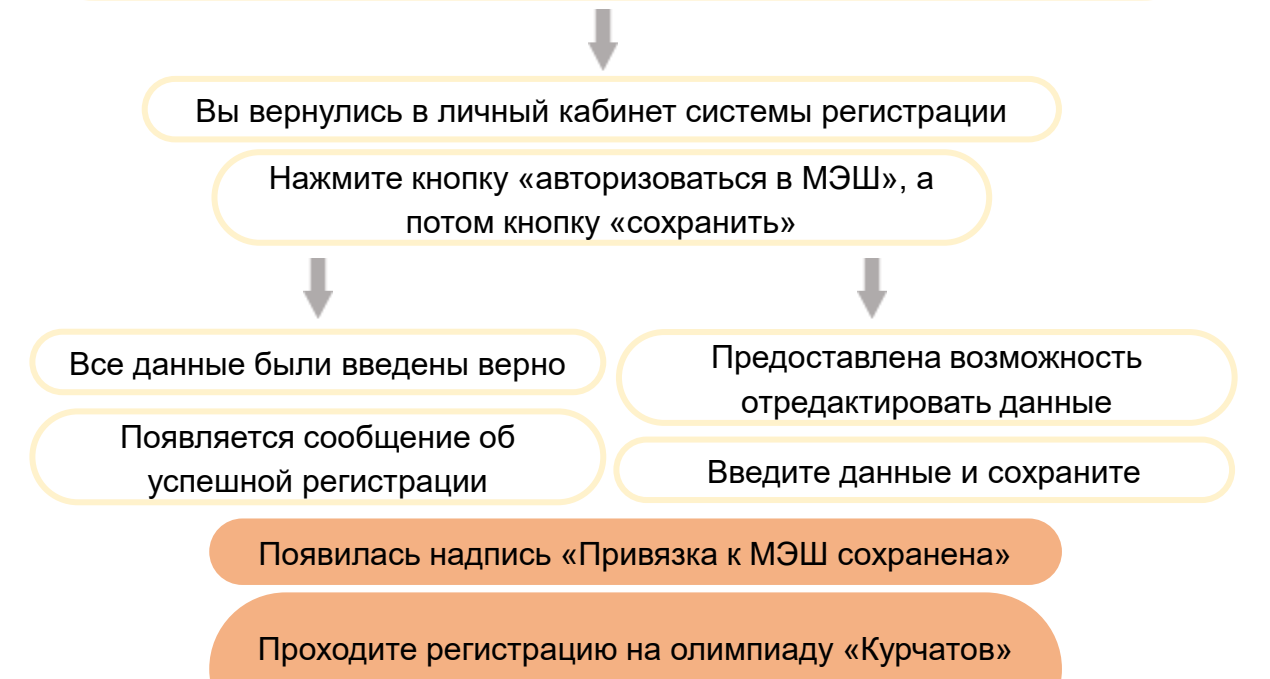

в по выбранному предмету в ЕСР